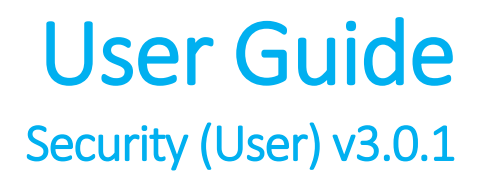

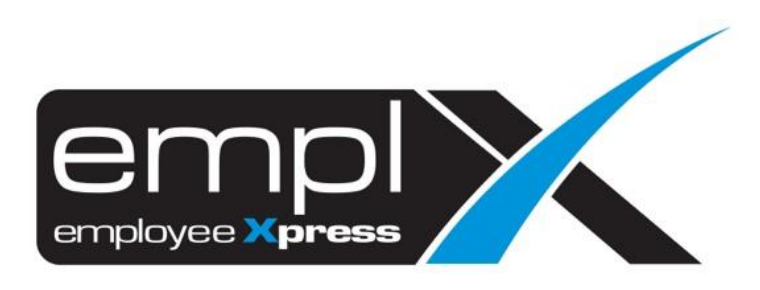

# Contents

| Secu | urity (User)                                                                   | 2  |
|------|--------------------------------------------------------------------------------|----|
| 1.   | How to login to EmplX                                                          | 2  |
| 2.   | Login flow                                                                     | 3  |
| Α.   | Authentication Type – Password                                                 | 4  |
| в.   | Authentication Type – Secure word                                              | 5  |
| c.   | Authentication Type – 2-factor authentication (2FA) through authenticator apps | 6  |
| 3.   | How to change password                                                         | 9  |
| 4.   | How to change the secure word                                                  | 10 |
| 5.   | View 2FA secret key                                                            | 12 |

# Security (User)

## 1. HOW TO LOGIN TO EMPLX

- 1. Go to <u>https://mywavesuite1.biz/MYwaveApplication/scrt/login/display/login.php</u> for the login page as shown below.
- 2. Please check with your HR if the authentication feature has been activated for your company.

| Login ID                |                                           |
|-------------------------|-------------------------------------------|
|                         | Next                                      |
| 0                       | Forget Password                           |
| <b>English</b> Bahasa M | lelayu 中文(简体) 中文(繁体)                      |
| Your browser vers       | ion is MacOS Firefox Version 82           |
| About Emplx   Privac    | y Policy   Version   Requirements<br>EULA |
|                         |                                           |

#### 2. LOGIN FLOW

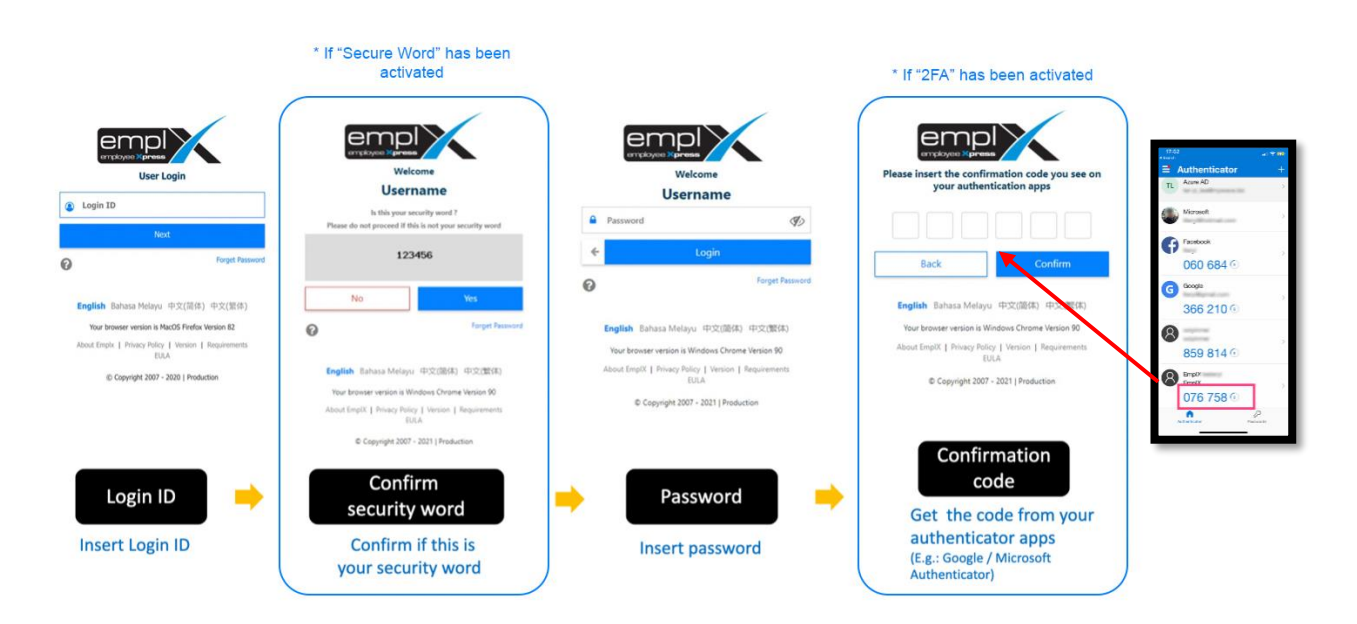

#### A. AUTHENTICATION TYPE – PASSWORD

1. Insert your login ID into the input box then click "Next" to proceed to the next step.

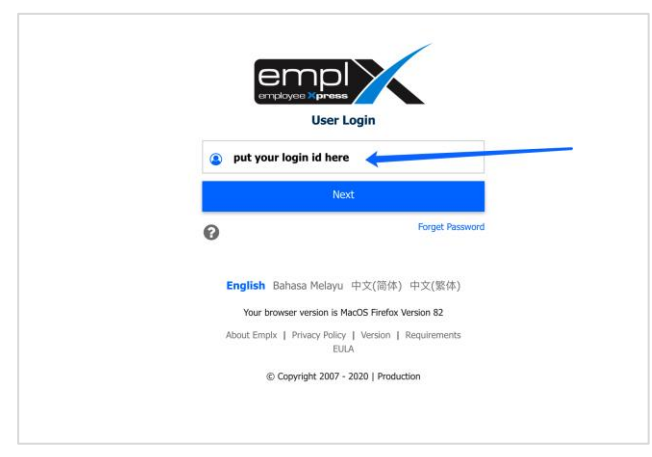

2. Insert your password and click "Login" to proceed to the next step.

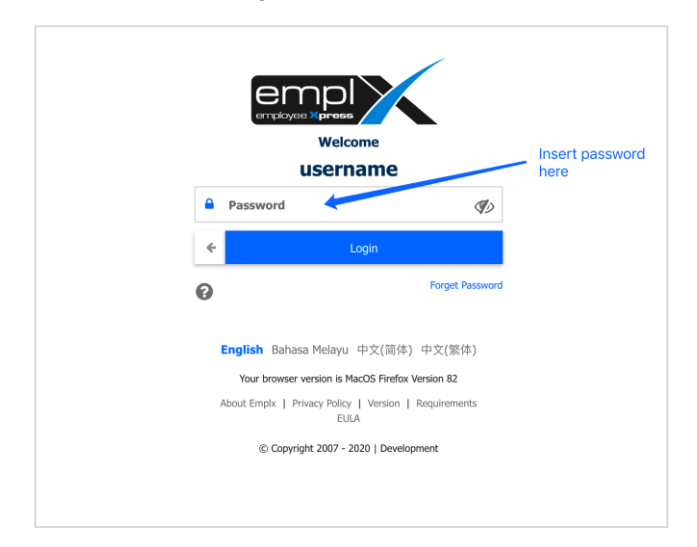

#### B. AUTHENTICATION TYPE – SECURE WORD

"Secure Word" is an additional security layer to verify the authenticity of the EmplX login page. Once it is activated, users must enter their preferred Secure Word during their firsttime login to EmplX. You will be shown the Secure Word for confirmation each time when you log in to EmplX. The activation of Secure Word is at a companywide level only, the user is not allowed to turn on/off individually.

1. The first-time setup for the Secure Word is shown below. Do not use Secure Word which may give hints to your Password.

|   | <b>First-Time Secure Word Setup</b><br>Before you setup secure word, you must read the following conditions :                                                                                                    |
|---|----------------------------------------------------------------------------------------------------|
|   | <ul> <li>Secure Word is an additional security layer to verify the authenticity of EmpIX login page.</li> <li>After you have created the new Secure Word, you will be shown the Secure Word for confirmation each time when you login with your ID.</li> <li>After your confirmation, you will be prompted to insert your password.</li> <li>Do not use the Secure Word which may give hints to your Password.</li> </ul> |
|   | Insert new secure word                                                                                                    |
|   | Avoid using secure words that might hints your password.                                                                                                    |
|   | Back Confirm                                                                                                    |
| • | Forget Password                                                                                                    |

2. The Secure Word will be shown for confirmation for all the subsequent logins with ID. Please ensure that the displayed Secure Word is the same as what you have set before. Do not proceed if the Secure Word is different. You can change the Secure Word in the "Change Password" module after the successful login.

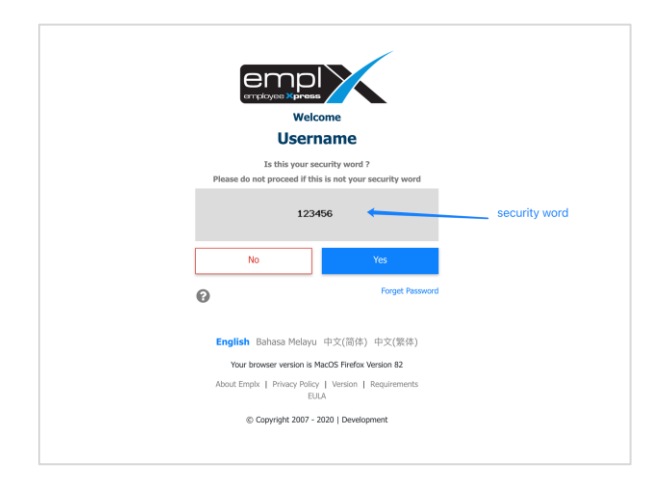

#### C. AUTHENTICATION TYPE – 2-FACTOR AUTHENTICATION (2FA) THROUGH AUTHENTICATOR APPS

If the 2FA authentication is activated, users must set up the 2FA during their first-time login to Emplx. You are required to insert the confirmation code from the 2FA Authenticator Apps each time during your login. The activation of the 2FA is at a companywide level only, the user is not allowed to turn on/off individually.

1. The first-time setup for the 2FA is shown below.

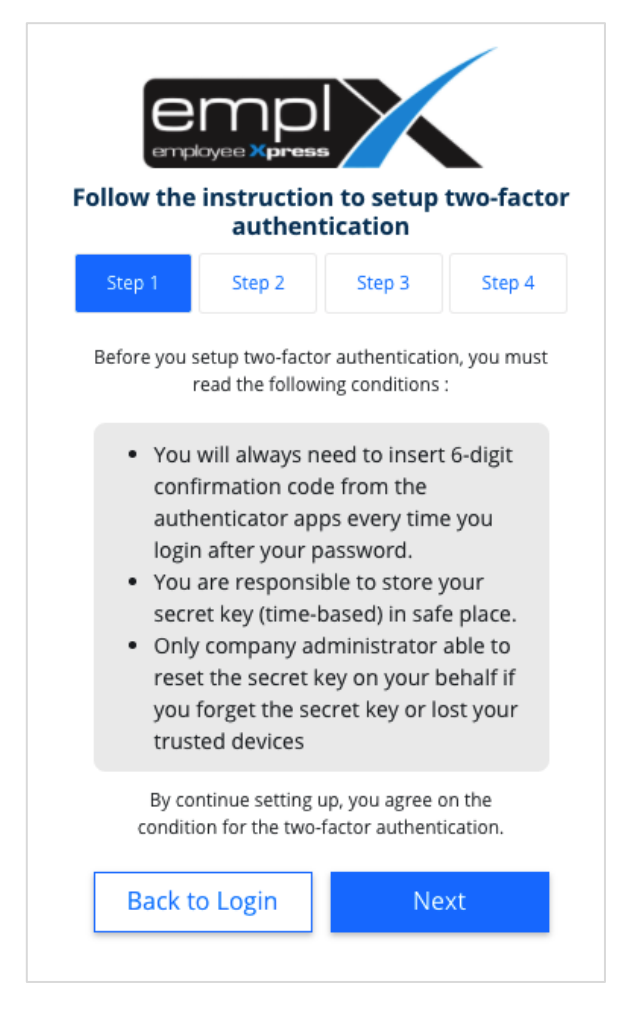

 Step 2 - Please download the authenticator apps from Google Play Store or Apps Store. Or you may click on the icons or scan the QR code to go to the apps downloading page. "Microsoft Authenticator" and "Google Authenticator" apps are recommended by EmplX. You can use any other third-party authenticator apps in the market according to your confidence in their security level.

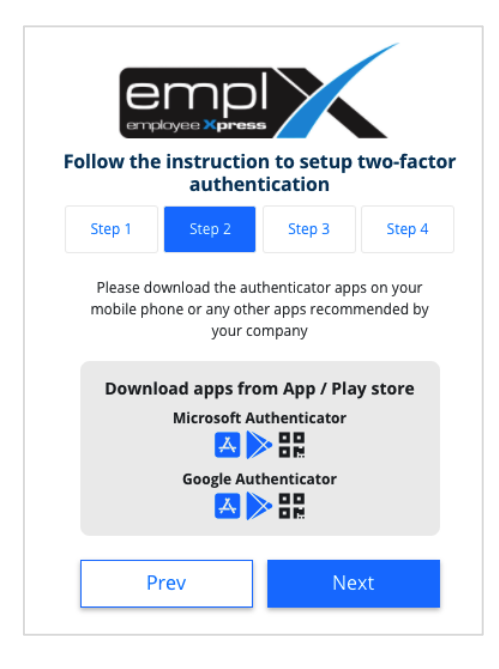

3. Step 3 - After downloading the apps, please use the QR code scanner in the authenticator apps to scan the QR code on the screen. You can also insert the secret key with a time-based setting.

\*\*Note: Please print or write down your secret key and keep it in a safe place.

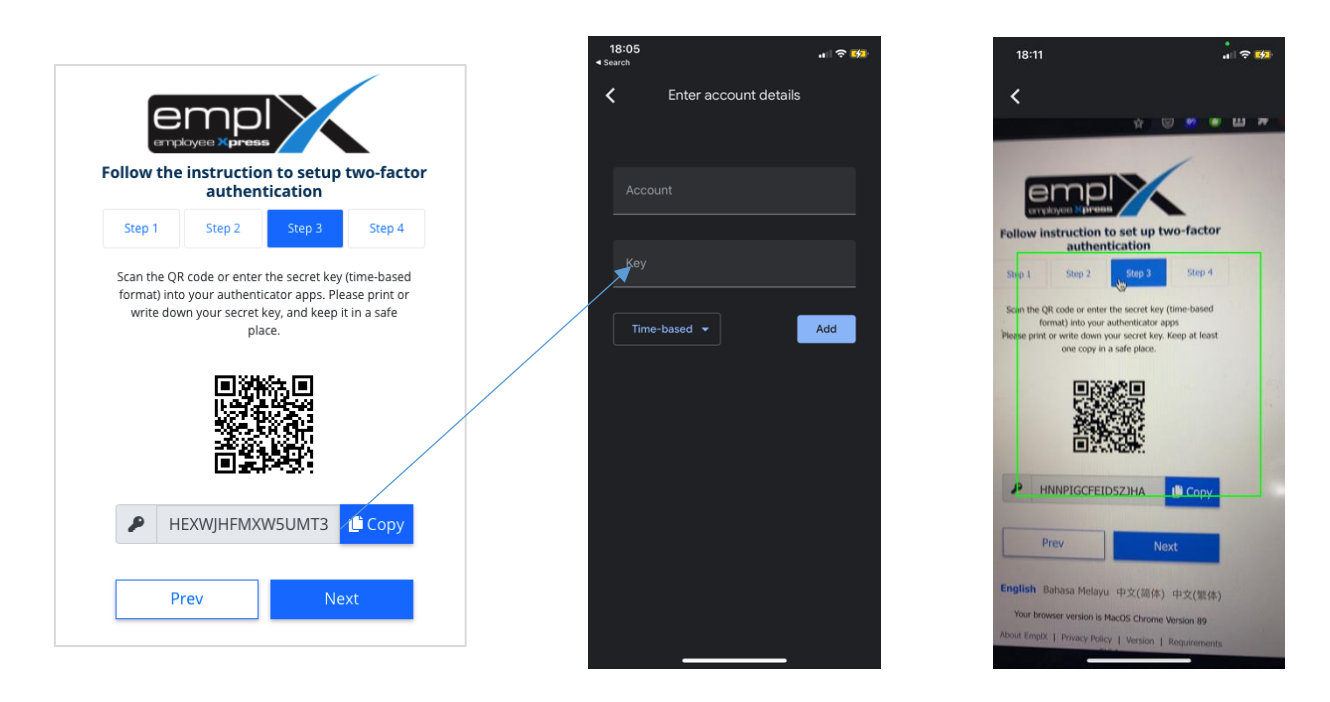

4. Once the QR code or secret key has been inserted successfully in the authenticator apps, the apps will show a 6-digit confirmation code, as shown below. The 6-digit confirmation code will regenerate every 30 seconds. The user is required to input the 6-digit confirmation confirmation code within the timeframe to complete the login processes.

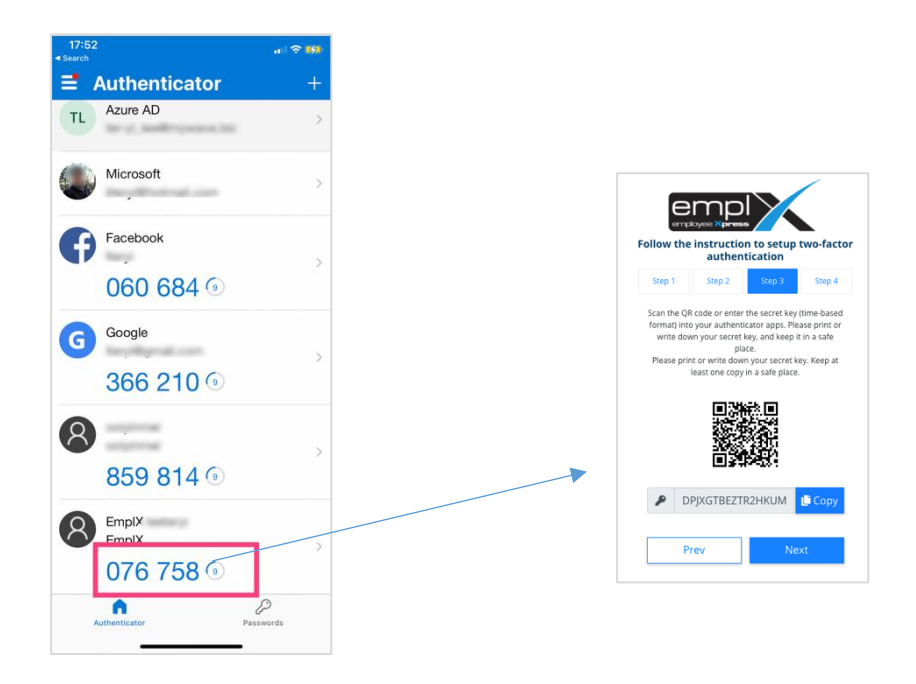

5. In all the subsequent login sessions, users are required to refer and input the 6-digit confirmation code generated in the Authenticator Apps. Please contact your HR to reset your secret key if you lost your device or accidentally deleted the authenticator apps.

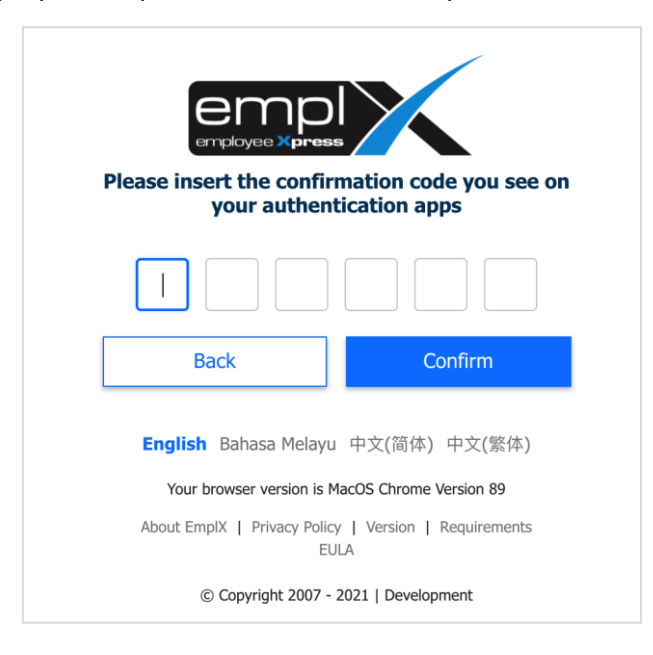

#### 3. HOW TO CHANGE PASSWORD

1. After login successfully, click the top right arrow and click "Change Password".

| 4                      | Welcome, Ooi Mei Mei 🗸 |
|------------------------|------------------------|
|                        | <b>Q</b> People Finder |
|                        | HRMS Application       |
| 0                      | 📱 Switch Company       |
| u have 22<br>t         | S Change Language      |
| u have 12<br>nding Cla | Change Password        |
| u have <u>1(</u>       | 😯 Help                 |
| proval.                | ➡ Logout               |
| u have <u>3</u>        | Keimbursement          |

- 2. Click the "Password" tab and change your password. The requirements of the account password as follow:
  - at least 8 Characters Length
  - at least 1 Upper Case
  - at least 1 Numerical Character

| assword Secure word Two-                                             | factor authentication |                                  |
|----------------------------------------------------------------------|-----------------------|----------------------------------|
|                                                                      |                       |                                  |
| Change password                                                      |                       |                                  |
|                                                                      |                       | Password must be                 |
| Current Password:                                                    | Current Password      | • at least 1 Upper Case          |
| New Password:                                                        | New Password          | • at least 1 Numerical character |
| Re-enter Password:                                                   | Re-enter New Password | Ø)                               |
| Insert two-factor<br>authentication confirmation<br>code to verify : |                       |                                  |
|                                                                      | 🗘 Clear 🛛 🛪 Sub       | mit                              |
|                                                                      |                       |                                  |
|                                                                      |                       |                                  |
|                                                                      |                       |                                  |

4. HOW TO CHANGE THE SECURE WORD

1. After login successfully, click the top right arrow and click "Change Password".

| 4                      | Welcome, Ooi Mei Mei 🗸 |
|------------------------|------------------------|
|                        | <b>Q</b> People Finder |
|                        | HRMS Application       |
| C                      | Switch Company         |
| u have 22<br>t         | 🚱 Change Language      |
| u have 12<br>nding Cla | Change Password        |
| u have <u>1(</u>       | 😯 Help                 |
| proval.                | ➡ Logout               |
| u have <u>3</u>        | o Keimbursement        |

- 2. Click the "Secure Word" tab to change the Secure Word. Before changing the Secure Word, you are required to verify your identity by inserting the password and the 2FA confirmation code (*if the 2FA authentication level is activated by the company*).
- 3. Click "Validate" after filling in the required information.

| Change secure word                                                  | <b>\</b>                                                      |                                                                                    |
|---------------------------------------------------------------------|---------------------------------------------------------------|------------------------------------------------------------------------------------|
| Please validate your passw secure word :                            | ord and two-factor authentication confirmation code to change | How to change your secure<br>word                                                  |
| Insert password:                                                    | Insert your password                                          | Insert your password &<br>two-factor authentication<br>confirmation code           |
| Insert two-factor<br>authentication confirmatio<br>code to verify : | n                                                             | <ul> <li>Insert new secure word</li> <li>Save to update secure<br/>word</li> </ul> |
|                                                                     | C Clear Validate                                              |                                                                                    |
|                                                                     |                                                               |                                                                                    |
|                                                                     |                                                               |                                                                                    |

4. Insert your new Secure Word in the input box and click "Submit" to change the Secure Word.

| Password        | Secure word     | Two-factor authentication                                                     |                                                                                                    |
|-----------------|-----------------|-------------------------------------------------------------------------------|----------------------------------------------------------------------------------------------------|
| Change          | secure word     |                                                                               |                                                                                                    |
| Currer<br>New s | it secure word: | test New secure word Avoid using secure words that might hints your password. | <ul> <li>How to change your secure word</li> <li>Insert your password &amp; two-factor authentication confirmation code</li> <li>Insert new secure word</li> <li>Save to update secure word</li> </ul> |

### 5. VIEW 2FA SECRET KEY

6. After login successfully, click the top right arrow and click "Change Password".

| 4                      | Welcome, Ooi Mei Mei 🗸 |
|------------------------|------------------------|
|                        | <b>Q</b> People Finder |
|                        | HRMS Application       |
| 0                      | 📱 Switch Company       |
| u have 22<br>t         | 🚱 Change Language      |
| u have 12<br>nding Cla | Change Password        |
| u have <u>1(</u>       | 😯 Help                 |
| proval.                | <b>C→</b> Logout       |
| u have <u>35</u>       | Reimbursement          |

7. Click the "Two-factor Authentication" tab. The right panel is the guides to set the 2FA.

| Two-factor authentication                            |                                                                   |                                                                                                    |
|------------------------------------------------------|-------------------------------------------------------------------|----------------------------------------------------------------------------------------------------|
| Please validate your pas<br>secret key and qr code : | sword and two-factor authentication confirmation code to view you | How to set up two-factor<br>authentication                                                                            |
| Insert password:                                     | Insert your password                                              | <ul> <li>Insert your password &amp; two<br/>factor authentication<br/>confirmation code</li> </ul>                    |
| Insert two-factor                                    |                                                                   | <ul> <li>Set up via third-party<br/>authenticator</li> </ul>                                                          |
| code to verify :                                     | C Clear Valida                                                    | Please download the<br>authenticator apps on your<br>mobile phone or any other<br>apps recommended by your<br>company |
|                                                      |                                                                   | Download apps from App /<br>Play store<br>Microsoft Authenticator<br>Google Authenticator                             |
|                                                      |                                                                   | Scan the QR code or enter the<br>secret key (time-based format,<br>into your authenticator apps                       |
|                                                      |                                                                   | Or enter the secret key(time-<br>based format) into your<br>authenticator apps                                        |
|                                                      |                                                                   | A Please keep the secret key safely and do not share your                                                             |

8. Please insert your password and 2FA authentication confirmation code to verify your identity.

9. The QR code and secret key will be shown as follow. Now you can set up the 2FA on another device.

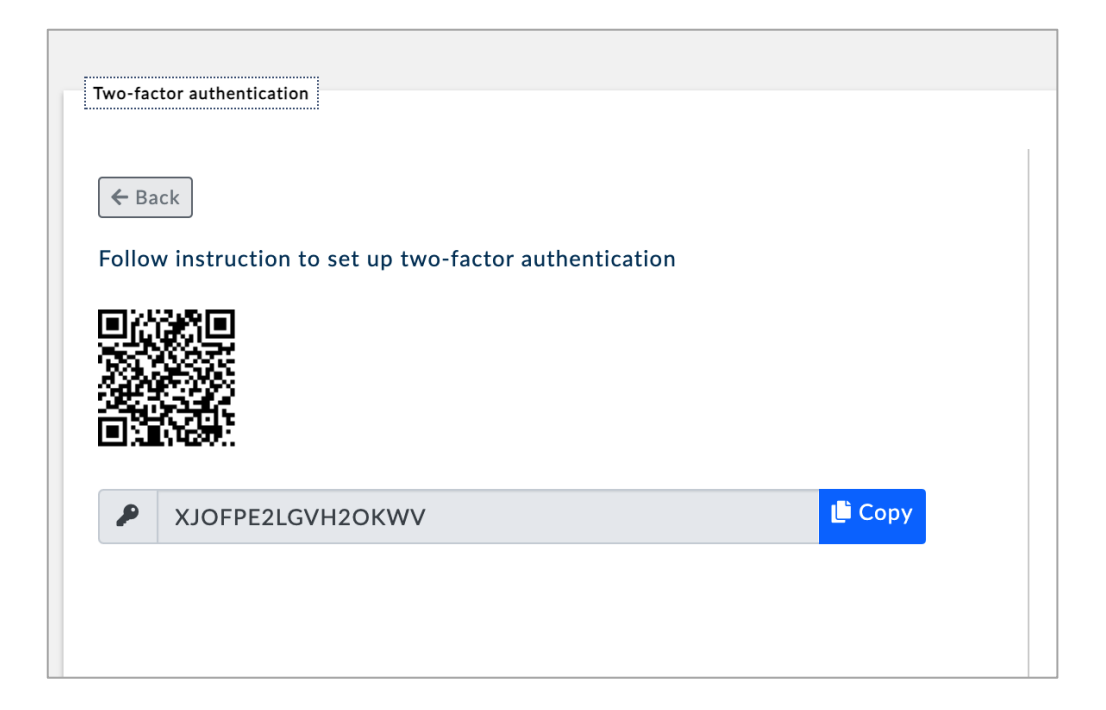